## COMO ENGADIR DOCUMENTACIÓN A UNHA SOLICITUDE DE NOVA ADMISIÓN (XA PRESENTADA)

CURSO 2023/2024

### Prememos no seguinte enderezo web:

https://www.usc.gal/gl/servizos/area/residencias/acces o-servizo-universitario-residencias/convocatoriaordinaria-prazas-aloxamento

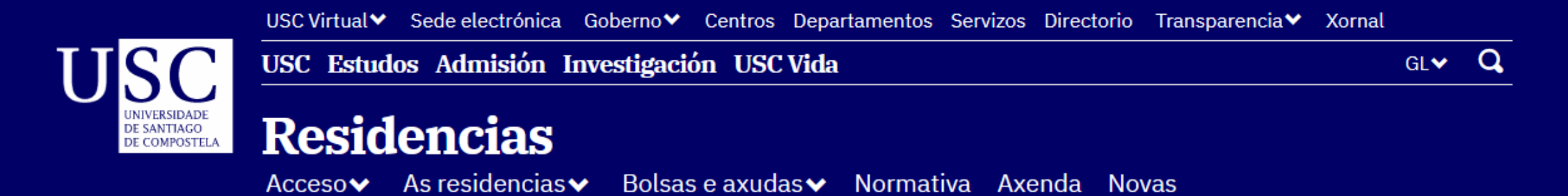

### Acceso ao Servizo Universitario de Residencias

# Convocatoria ordinaria de prazas de aloxamento do SUR

Convocatoria ordinaria de prazas de aloxamento do Servizo Universitario de Residencias para o curso 2023-24 Ofértanse 910 prazas que se reparten entre os distintos sectores da Comunidade Universitaria. Destinada, durante o curso académico, a todo o alumnado da USC, así como PDI e PAS.

- Convocatoria ordinaria de prazas de aloxamento do SUR
- Bases da Convocatoria ordinaria de prazas de aloxamento do SUR
- Solicitude de readmisión/Consulta do estado da súa solicitude
- Solicitude de nova admisión/Consulta do estado da súa solicitude

Engadir documentación á súa solicitude Consultar estado de solicitudes Convocatoria Ordinaria 2023/2024

### **INTRODUZA OS SEUS DATOS**

| Tipo documento identificación:        |        |
|---------------------------------------|--------|
| NIF (Número de identificación fiscal) | ~      |
| Nº documento:                         |        |
|                                       |        |
| Data nacemento:                       |        |
|                                       |        |
| Consultar                             | PREMER |

© Universidade de Santiago de Compostela, 2016-2023, versión 0.1. Para a resolución de dúbidas e problemas con esta aplicación, contacte co CAU da USC.

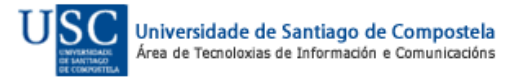

Campus de Santiago de Compostela - Grupo I (Grao)
A súa solicitude está sendo tramitada co número de referencia 15304.

Achegar/revisar documentación PREMER

Campus de Santiago de Compostela - Grupo II (Grao)

A súa solicitude está sendo tramitada co número de referencia 15304.

Achegar/revisar documentación

No caso de ter solicitado praza no Grupo I e no Grupo II, só terá que incorporar a documentación no apartado do Grupo I

O día 21/07/2023 publicaranse as listas provisorias de solicitudes admitidas a trámite ou excluídas provisoriamente que poderá consultar neste portal ou na páxina web

https://www.usc.gal/gl/servizos/area/residencias/acceso-servizo-universitario-residencias/convocatoria-ordinaria-prazas-aloxamento

A información facilitada neste portal ofrécese únicamente a efectos informativos e de trámite, carecendo de validez xurídica. A información oficial será a contida nas resolucións previstas na convocatoria ordinaria de prazas de aloxamento do Servizo universitario de residencias da USC para o curso 2023-2024 (aprobada por resolución o 30/05/2023).

Facer outra consulta

© Universidade de Santiago de Compostela, 2016-2023, versión 0.1. Para a resolución de dúbidas e problemas con esta aplicación, contacte co CAU da USC.

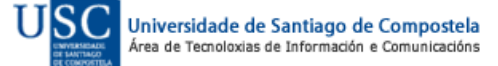

#### Solicitudes Convocatoria Xeral

### Documentación de

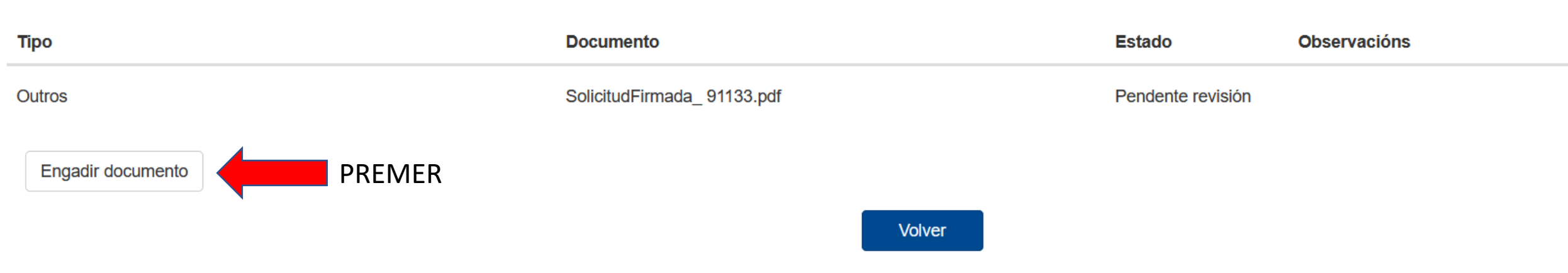

© Universidade de Santiago de Compostela, 2016-2023, versión 0.1. Para a resolución de dúbidas e problemas con esta aplicación, contacte co CAU da USC.

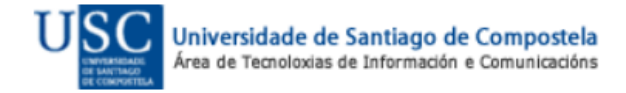